## How to disable Roku Device Connect on Smart TVs and Older Roku Devices

Roku has updated and added a feature called "Device Connect". This new feature broadcasts a constant WPS signal. Please take these steps to disable the "Device Connect" in order to resolve.

• Go to the Settings screen of the Roku device

|                                                                                                    |                                                                                               | 1:58 pm |
|----------------------------------------------------------------------------------------------------|-----------------------------------------------------------------------------------------------|---------|
| Settings<br>Home<br>Featured Free<br>My Feed<br>Movie Store by Fandango<br>TV Store by Fandango<br>Search<br>Streaming Channels | Network<br>Remotes & devices<br>Themes<br>Screensaver<br>Accessibility<br>TV picture settings |         |
|                                                                                                    | TV inputs<br>Audio<br>Parental controls<br>Privacy<br>System                                  |         |

• Go to System

| TCL Roku TV   Settings 1:58 pm |                             |
|--------------------------------|-----------------------------|
| <b>〈</b> System                | About                       |
|                                | ZIP Code                    |
| Network                        | Time                        |
| Remotes & devices              | Power                       |
| Themes                         | USB media                   |
| Screensaver                    | Control other devices (CEC) |
| Accessibility                  |                             |
| TV picture settings            | Language                    |
| TV inputs                      | Screen mirroring            |
| Audio                          | System update               |
| Parental controls              | Advanced system settings    |
|                                | Third party licenses        |
| Privacy                        |                             |

• Go to Advance system settings

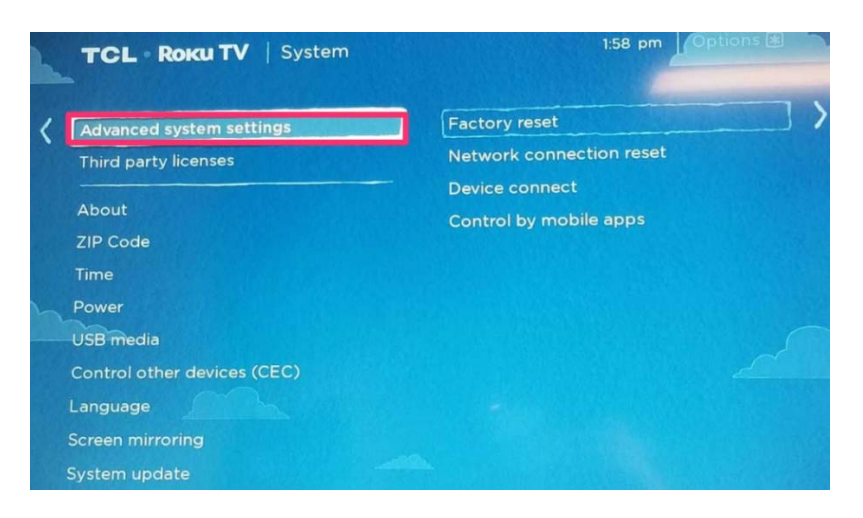

• Go to Device connect

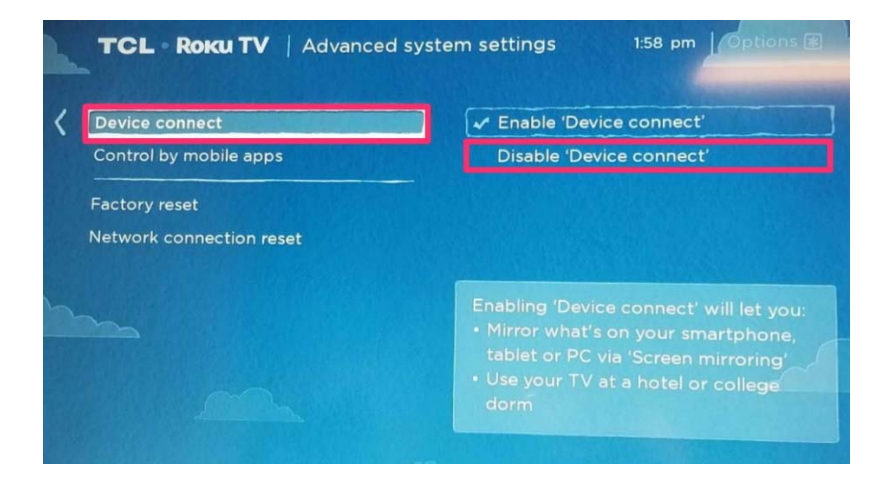

Choose Disable "Device Connect"

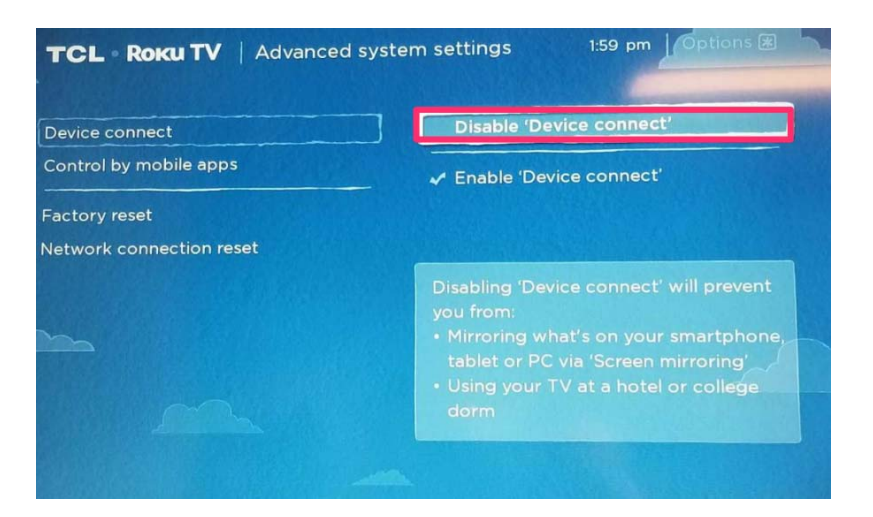

• You are finished.

## **Roku Device Connect on Roku 3 Sticks**

How do I know if I have a Roku 3?

- 1: Press Home Button on your Roku
- 2: Scroll up or down to Settings
- 3: Select "System" followed by "About" Look at the Model Number: If either 4230R or 4200R

Roku will grab the same Wi-Fi channel as the nearest Wi-Fi access point (e.g. yours). It will broadcast a Wi-Fi Direct SSID *DIRECT-roku-123-A2* or "Hidden" on the same channel. It will increase its power to stay above your access point if you up the transit power.

The Roku has interference mitigation enable by default. This is technology which **deliberately disrupts traffic to nearby Access Points** to attempt to improve local traffic.

## How to resolve:

- Start up the Roku and get to the home screen
- Press these 10 buttons quickly: HOME-HOME-HOME-HOME-HOME-FFWD-PLAY-REWIND-PLAY-FFWD
  - The HOME button is the button with a picture of a house.
- Select "Wireless Secret Screen" from the menu choices

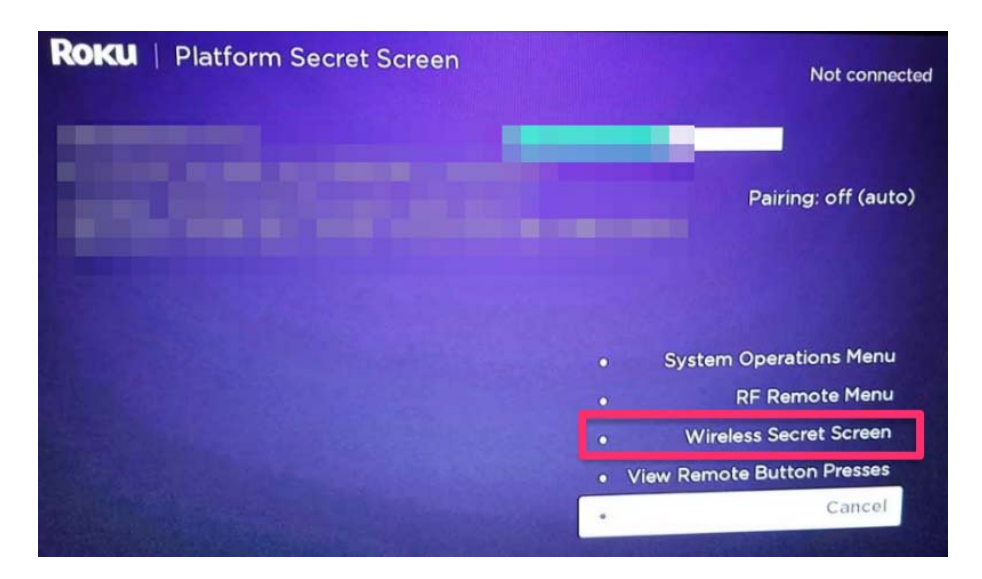

• Select "Interference" from the menu choices.

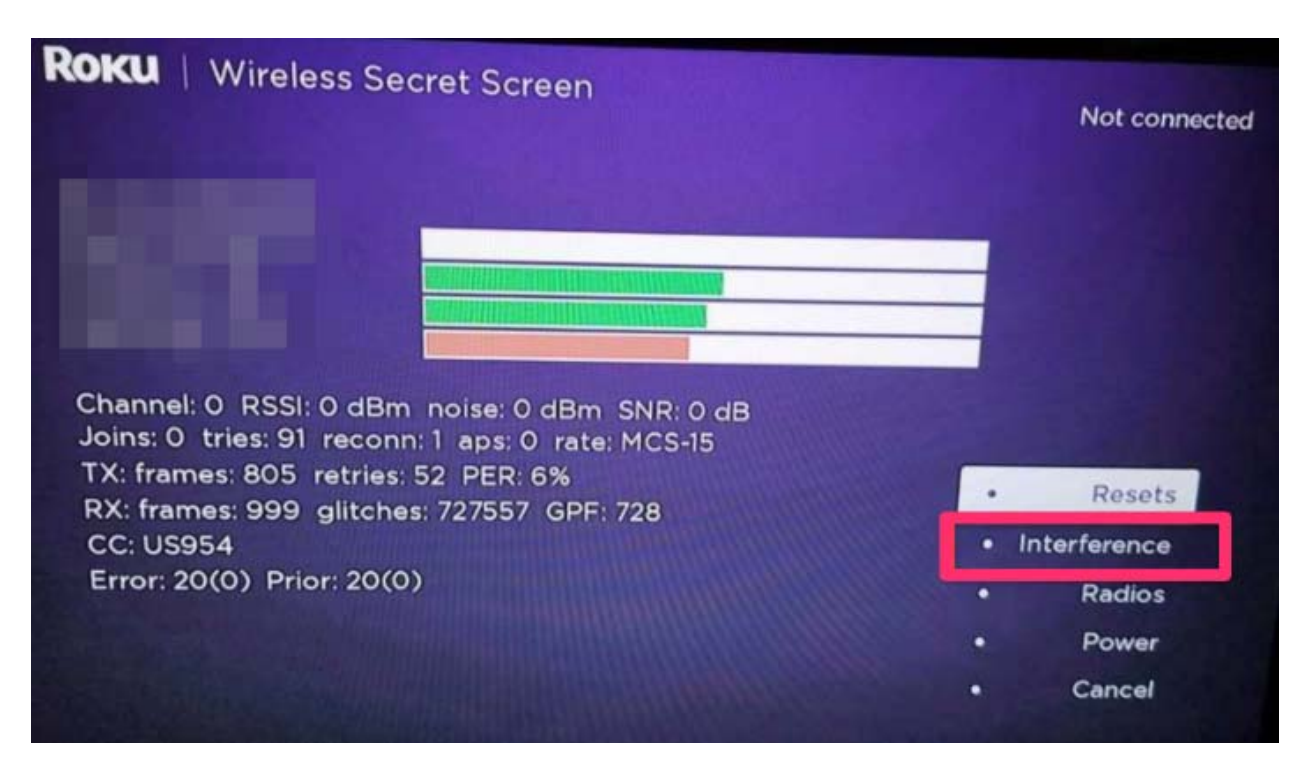

• Choose "None" from the menu.

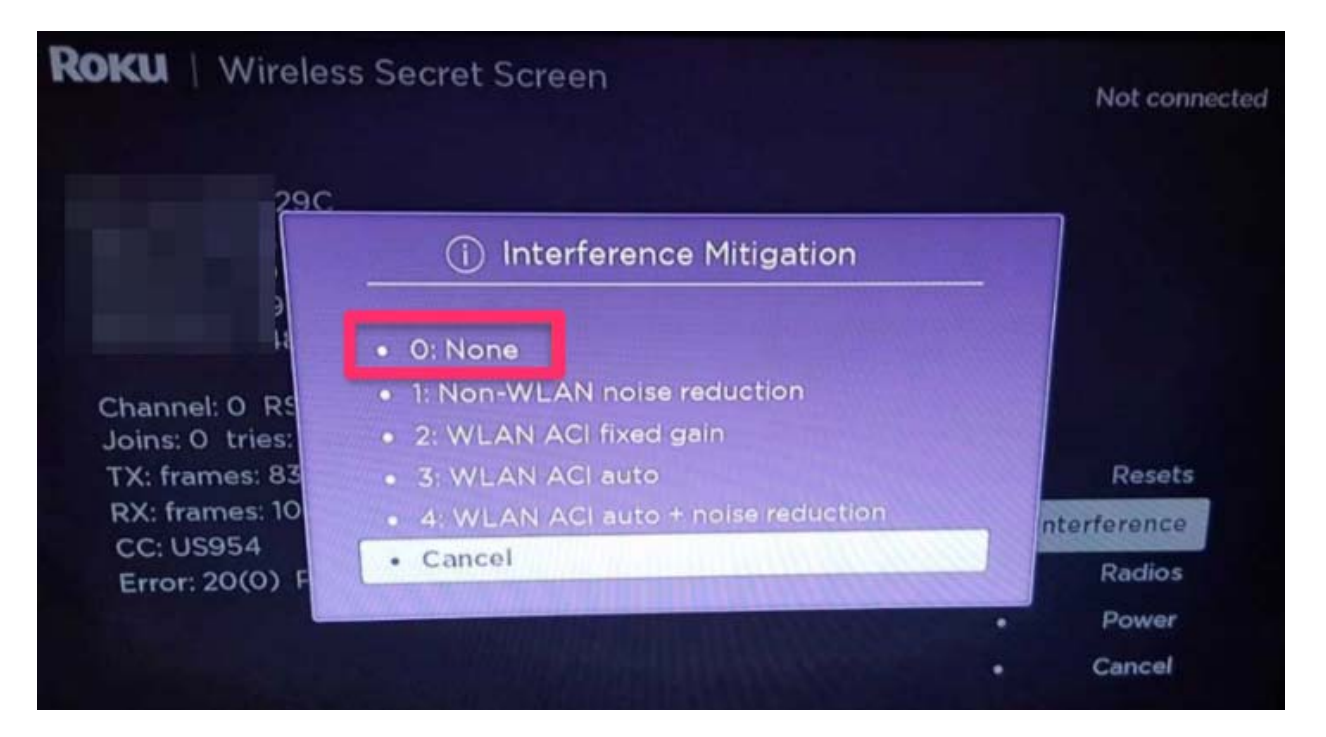

• This should resolve the issue. You do NOT need to reboot the Roku.